# Повторная генерация ключа

Обратите внимание, что перед повторной генерацией ключа необходимо обновить плагин

## 1. Войдите в систему ИКБ.

Перейдите в раздел Настройки – Сертификаты ключей

# НАСТРОЙКИ

# Организация и пользователи Сменить реквизиты организации Добровольная блокировка Сертификаты ключей Настройка IP Настройка IP пользователей

### 3. Проверьте корректность указанных данных

В случае отображения поля E-mail введите электронный адрес. На данный адрес будет направлено уведомление об успешном выпуске ключа и необходимости его активации.

При отсутствии поля E-mail, ключ будет активирован автоматически на следующий день после перевыпуска.

| ПОДТВЕРЖДЕНИЕ          |                              |  |  |
|------------------------|------------------------------|--|--|
| Код пользователя       | 101210160SMA                 |  |  |
| Номер ключа            | 2008654                      |  |  |
| Наименование банка     | СИБИРСКИЙ ФИЛИАЛ ПАО РОСБАНК |  |  |
| ФИО пользователя       | Семенов Михаил Анатольевич   |  |  |
| Наименование клиента   | ИП Семен Михаил Анатольевич  |  |  |
| Код клиента            | 101210160                    |  |  |
| Срок действия ключа до | 06.03.2022                   |  |  |
| E-mail                 |                              |  |  |
|                        | Да Her                       |  |  |

### 2. Нажмите «Сгенерировать комплект ключей»

Сертификаты ключей

| in<br>cepto<br>to | e<br>epecana<br>nona | Cooperative<br>compactual<br>above a<br>galler | Станераровать<br>возволяет<br>ключей | Constructions<br>compensations<br>stationa | Севретного<br>варола<br>севретного<br>влюча | Unimpediate superi<br>Tourna | Currise p<br>Kolge | -                 |                  |  |
|-------------------|----------------------|------------------------------------------------|--------------------------------------|--------------------------------------------|---------------------------------------------|------------------------------|--------------------|-------------------|------------------|--|
|                   | Carys *              | ·                                              | Код ключа 🛩                          | Дата генерена                              | ** *                                        | Дата сертификацея            | ٠                  | Havano geictues 🗸 | Конец действия 🗸 |  |
|                   | Tergupal             |                                                | 02542                                | 12 01 2016                                 |                                             | 12.01.2016                   |                    | 12.01.2016        | 12.01.2016       |  |

4. Выберите место хранения файлов ключа.

### 4.1 Генерация на собственный носитель

При генерации на собственный носитель выберите пункт: «На компьютере». Укажите папку для хранения ключа.

| Генерация ключа                     |  |
|-------------------------------------|--|
| Где будет храниться ключ?           |  |
| На компьютере                       |  |
| Укажите папку, куда сохранить ключ: |  |
|                                     |  |
|                                     |  |
|                                     |  |
|                                     |  |
|                                     |  |
|                                     |  |
| Создать ключ Отмена                 |  |

### Нажмите «Создать ключ»

Откроется окно генерации ключа. Нажмите по квадратикам на экране или по соответствующим клавишам на клавиатуре. В случае ошибки цифра станет красной.

### Запомните пароль

После успешной генерации ключа на компьютер отобразится окно с паролем.

Запомните его и используйте для входа в систему.

### Нажмите «Продолжить»

### 4.2 Генерация на USB-токен

При генерации ключа на USB-токен выберите пункт: jaCarta GOST2012 ECP. Поле «Укажите токен» заполняется автоматически. Укажите пароль. Обратите внимание, что в данном пункте должен отображаться USB-токен с ГОСТ-2012. Использование USB-токенов ГОСТ-2001 с 01.01.2020 не допускается.

| Генерация ключа           |        |
|---------------------------|--------|
| Где будет храниться ключ? |        |
| Jacarta Gust2012 LCF      |        |
| Укажите <u>токен:</u>     |        |
| ARDS JaCarta 0            |        |
| Укажите пароль            |        |
| ОК                        | Отмена |

### 5. Активируйте ключ

Войдите в ИКБ, используя старый ключ.

В случае указания e-mail (п.3), на электронный адрес будет направлено сообщение о необходимости активации ключа.

Перейдите в раздел «Настройки» - «Сертификаты ключей».

Выберите новый ключ со статусом «Ожидание активации», в меню выберите «Активировать ключ».

### 6. В появившемся окне нажмите «Понятно»

После этого откроется окно печати Акта о признании сертификата открытого ключа.

| n<br>cept<br>K | Сокра<br>кориката откры<br>поча клю<br>фан | )<br>нонть<br>атый<br>аты<br>йл | +<br>Активировать<br>ключ | Са<br>Колжрование<br>секретного<br>ключа | У<br>Изменение<br>пароля<br>секретного<br>ключа | Инициалистация<br>токена                      | Смена ріп-<br>кода                     |                                      | -     |
|----------------|--------------------------------------------|---------------------------------|---------------------------|------------------------------------------|-------------------------------------------------|-----------------------------------------------|----------------------------------------|--------------------------------------|-------|
|                | Статус                                     |                                 | Код ключа                 | COOF                                     | шение                                           |                                               |                                        | ×                                    | KR.   |
|                | отменен                                    |                                 | 286685                    | 0000                                     |                                                 |                                               |                                        |                                      | 00:00 |
|                | отменен                                    |                                 | 628524                    | системы                                  | е, деиствие ключ<br>и зарегистрируйт            | а, с которым Вы заре<br>есь в ней повторно, к | кистрировались в<br>используя новый кл | истеме, прекращено. Выидете из<br>юч | 59:59 |
|                | текущий                                    |                                 | 1130241                   |                                          |                                                 |                                               |                                        |                                      | 00:00 |
| ~              | Ожидание актива                            | NUM :                           | 2046343                   |                                          |                                                 |                                               | OHRTHO                                 |                                      | 00:00 |

### 7. Распечатайте Акт или сохраните на компьютер.

Запомните кодовую фразу, указанную в Акте (используется при установленной настройке для входа в ИКБ со сторонних IP-адресов) После печати отобразится окно о подтверждении печати Акта.

| Выберите принтер<br>— Выберите принтер<br>— Microsoft Print to PDF<br>— Microsoft XPS Document Writer<br>— Бо PDFCreator | pr-MOS_MP34_HP_Color<br>pr-MOS_MP34_HP_Color<br>pr-MOS_MP34_RICOH N                  |
|----------------------------------------------------------------------------------------------------|--------------------------------------------------------------------------------------|
| Состояние:ГотовПапка:Комментарий: eDoc Printer                                                                           | > Печать в файл Настройка <u>Н</u> айти принтер                                      |
| Диапазон страниц<br>С Все С Іскущая<br>С Въделение<br>С Страница:                                                        | Число <u>к</u> опий: 2 ÷<br>Г Разобрать по копиям<br>12 <sup>3</sup> 12 <sup>3</sup> |

8. Нажмите «Да» в случае успешной печати Акта

После этого отобразится окно с подписью акта.

| ии | Начало     | полт       | вержле       | ние            | ×       |
|----|------------|------------|--------------|----------------|---------|
| )5 | 22.10.2    | подт       |              |                |         |
| 27 | 29.06.2    | Акт о приз | нании Открыт | ого ключа расп | ечатан? |
| 16 | 23.07.2    |            | Да           | Нет            |         |
| 19 | 23.07.2    |            |              |                |         |
| 29 | 24.07.2019 | 00:00:00   | 23.07.       | 2022 00:00:00  |         |
| 8  | 30.07.2019 | 14:43:04   | 29.07.       | 2022 23:59:59  |         |

### 9. Введите пароль к ключу и нажмите «ОК»

После подписания Вы будете перенаправлены на страницу входа в ИКБ.

| Подпись данных                                                    | ×                                |
|-------------------------------------------------------------------|----------------------------------|
| Хранилище закрытых ключей:                                        |                                  |
| На компьютере                                                     | \$                               |
| Путь к файлу с закрытым ключом:<br>C:\_2\/CB_Keys_9472502181_Test | ▼                                |
|                                                                   |                                  |
| Введите пароль:                                                   |                                  |
| Показывать виртуальную клавиатуру                                 | Caps Lock: Выкл<br>Раскладка: EN |
| Переспрашивать через: - 3 + минут(-а/-ы)                          |                                  |
| ОК Отмена                                                         |                                  |

### 10. Для работы с ИКБ используйте новый ключ

Обратите внимание, что при повторной генерации ключа передавать Акт в офис банка не требуется.

После перевыпуска ключа кодовое слово из Акта будет изменено. Для получения нового кодового слова и входа в ИКБ со сторонних IP- адресов войдите в ИКБ с разрешенного IP-адреса, перейдите в раздел Настройки – Сертификаты ключей, выберите новый ключ и нажмите «Печать сертификата ключа».

При возникновении вопросов по генерации ключа и работе в

системе обратитесь в службу поддержки системы ИКБ:

E-mail: icb@rosbank.ru

Тел.: +7 (495) 937 – 75 – 00 (по Москве)

8-800-770-75-00 (по России)